# Инструкция по формированию запроса на сертификат в тестовом УЦ КриптоПро с использованием алгоритма ГОСТ Р 34.10-2012

Требования:

- Установить программу КриптоПро CSP.
- 1. Подготовка среды
  - 1.1. На диске С: создайте папку с именем 1. (Название и путь выбраны для удобства.)
  - 1.2. Скачайте утилиту cryptcp с официального сайта КриптоПро или по ссылке: <u>https://disk.yandex.ru/d/DvZQ8BMvsvmXVg</u>
  - 1.3. Извлеките из архива только файл cryptcp.win32 и поместите его в папку С:\1.
- 2. Формирование запроса для работы с контуром «ЭПД Айтиком.Логистик».
- 2.1. Откройте Командную строку и выполните следующую команду для сертификата:

C:\1\cryptcp.win32 -creatrqst -provname "Crypto-Pro GOST R 34.10-2012 Cryptographic Service Provider" -dn "CN=""ОБЩЕСТВО С ОГРАНИЧЕННОЙ ОТВЕТСТВЕННОСТЬЮ МОВАЛ БРЭНД КОНСАЛТИНГ ЛИМИТЕД"",C=RU,S=77 Москва,L=r. Москва,STREET=""ул. Ленина, 1, оф. 5"",SN=Атвуд,G=Томас,O=""ОБЩЕСТВО С ОГРАНИЧЕННОЙ ОТВЕТСТВЕННОСТЬЮ МОВАЛ БРЭНД КОНСАЛТИНГ ЛИМИТЕД"",E=Atvud\_Tomas@rambler.ru,1.2.643.100.4=9909243889,1.2.643.100.1=3497877222 224,1.2.643.3.131.1.1=711066929506,1.2.643.100.3=55008195886" -certusage

1.3.6.1.5.5.7.3.2,1.3.6.1.5.5.7.3.4 -exprt -cont Atvud\_Tomas C:\1\Atvud\_Tomas.req

\*Поле отмеченные желтым цветом, требуется заменить, воспользуйтесь любым генератором персональных данных.

- 2.2. Выберите носитель, на котором будет создан контейнер ключа.
- 2.3. По завершении выполнения команды будут созданы:
- Контейнер ключей
- Файл запроса на сертификат \*.req по пути С:\1\.
- 3. Отправка запроса в УЦ
- 3.1. Откройте сайт тестового УЦ КриптоПро:

https://testgost2012.cryptopro.ru/certsrv/certrqxt.asp

- 3.2. Откройте созданный файл \*.req в текстовом редакторе, скопируйте содержимое (Ваse64-закодированный запрос).
- Вставьте скопированное содержимое в поле «Ваѕе-64-шифрованный запрос сертификата» на сайте.

| Выдача запроса н                                                                   | а сертификат или на обновление сертификата                                                                                                    |
|------------------------------------------------------------------------------------|----------------------------------------------------------------------------------------------------|
| Чтобы выдать сохр                                                                  | аненный запрос к ЦС, вставьте base-64-шифрованный :                                                                                                    |
| Сохраненный запрос:                                                                |                                                                                                    |
| Base-64-шифрованный<br>запрос сертификата<br>(СМС или<br>PKCS #10 или<br>PKCS #7): | BEGIN NEW CERTIFICATE REQUEST MIIEGDCCA8UCAQAwggH+MRYwFAYFKoUDZAMSCzEzt A4EDAQESDDE4MzExMjkyMzg5NTEYMBYGBSqFA2QBI EwYFKoUDZAQSCjc3MTQ0HDc1NjMxIzAhBgkqhkiGS dGNvbWdrLnJ1MSAwHgYDVQQKDBfQntCe0J4gItCQ |
| Дополнительные атри                                                                | буты:                                                                                                    |
| Атрибуты:                                                                          |                                                                                                    |
|                                                                                    | Выдать >                                                                                                    |

3.4. Нажмите кнопку «Выдать». После чего скачать файл в расширении сег.

После получение открытой части сертификата, требуется ее установить через программу **КриптоПро CSP.** 

В меню Пуск выберите пункт «КРИПТО-ПРО», запустите приложение «КриптоПро CSP».

Перейдите на вкладку «Сервис» и нажмите кнопку «Установить личный сертификат»:

| 🕃 Крипто                                | оПро (                                  | CSP                                              |                                           |                          |                        | >                |
|-----------------------------------------|-----------------------------------------|--------------------------------------------------|-------------------------------------------|--------------------------|------------------------|------------------|
| Безопасн                                | ость                                    | Winlogon                                         | Настр                                     | ойки TLS                 | Крипте                 | опровайдеры      |
| Общие                                   | Обору                                   | дование                                          | е Сервис Дополнительно Алгор              |                          |                        | Алгоритмы        |
| Контейн<br>Эти мас<br>контейн<br>Проте  | ер закр<br>тера по<br>ер закр<br>стиров | оытого ключ<br>озволяют пр<br>оытого ключ<br>ать | а<br>отестиров<br>а с носите<br>Скопирова | ать, скопир<br>ля.<br>ть | оовать ил<br>Удал      | и удалить<br>ить |
| Сертиф                                  | икаты е                                 | контейнере                                       | закрытог                                  | о ключа                  |                        |                  |
| Этот ма<br>контейн<br>сертиф            | істер по<br>нере зан<br>икатов.         | озволяет про<br>крытого клю                      | осмотреть<br>ча, и устан                  | сертифика<br>новить их в | ты, нахо,<br>з хранили | дящиеся в<br>ище |
|                                         |                                         | Просм                                            | ютреть се                                 | ртификаты                | в контей               | інере            |
| Личный<br>Этот ма<br>контейн<br>хранили | сертиф<br>ютер по<br>нером з<br>ище.    | оикат<br>озволяет свя<br>акрытого кл             | ізать серті<br>юча, устан                 | ификат из о<br>ювив этот | файла с<br>сертифин    | ат в             |
|                                         |                                         | У                                                | тановить                                  | личный се                | отификат               | ·]               |
| Пароли<br>Эти мас<br>ключей             | закрыт<br>тера по<br>или ул             | ых ключей<br>озволяют из<br>алить запом          | менить па                                 | роли (ПИН-<br>нее парол  | коды) за               | крытых           |
| И                                       | змениті                                 | ь пароль                                         | Уда                                       | алить запог              | иненные                | пароли           |
| Портал т                                | ехпод                                   | держки [                                         | ОК                                        | От                       | мена                   | Применити        |

В следующем окне нажмите кнопку Обзор, чтобы выбрать файл сертификата. Укажите путь к файлу сертификата и нажмите кнопку Открыть (в нашем примере файл сертификата находится на Рабочем столе):

| 💽 Ma            | стер установк          | ки личного сертификата                                            | $\times$  |
|-----------------|------------------------|-------------------------------------------------------------------|-----------|
| Pace<br>E       | опожение фа<br>Открыть | айла сертификата<br>Х                                             | • <u></u> |
|                 | Папка: 📃               | Рабочий стол 🗸 🌀 🌶 🔛 🕶                                            |           |
| Имя с           | Cep<br>Cep<br>2,1      | ртификат<br>ртификат безопасности<br>2 КБ                         |           |
| Форм            |                        |                                                                   |           |
| Фа<br>Со<br>Хра |                        | ~                                                                 |           |
| Φa<br>Φa        | Имя файла:             | Сертификат                                                        |           |
| Замеч           | Тип файлов:            | Certificates (*.cer,*.crt,*.p7b;*.p7c;*.p7;*.sst,*.pfx;* У Отмена |           |
| более           |                        | ✓ Только чтение                                                   |           |
|                 |                        | <Назад Далее> Отмен                                               | a         |

В следующем окне нажмите кнопку «Далее»; в окне Сертификат для установки нажмите «Далее».

Поставьте галку в окне «Найти контейнер автоматически» (в нашем примере контейнер находится в Реестре компьютера) и нажмите «Далее»:

| 📀 Мастер установки личного сертификата                                                                      |                   | × |
|----------------------------------------------------------------------------------------------------|-------------------|---|
| Контейнер закрытого ключа<br>Введите или укажите контейнер закрытого ключа, котор<br>выбранному сертификату | рый соответствует |   |
|                                                                                                    |                   |   |
|                                                                                                    |                   |   |
| Имя ключевого контейнера:                                                                                   |                   |   |
| \\\REGISTRY\ Copy                                                                                           | Обзор             |   |
| Вралациое имя запает клицерой контейцер.                                                                    |                   | _ |
| <ul> <li>Пользователя</li> </ul>                                                                            |                   |   |
| 🔘 Компьютера                                                                                                |                   |   |
|                                                                                                    |                   |   |
| Выберите CSP для поиска ключевых контейнеров:                                                               |                   |   |
| Crypto-Pro GOST R 34.10-2012 Cryptographic Service Provider                                                 |                   |   |
|                                                                                                    |                   |   |
| КНазал                                                                                                    | Папее > Отмена    |   |
| Стазад                                                                                                    | Отмена            |   |

В следующем окне отметьте пункт «Установить сертификат (цепочку сертификатов) в контейнер» и нажмите «Далее»:

| 🕃 Мастер установки личного сертификата                                                                                                    |                            | ×                   |
|----------------------------------------------------------------------------------------------------|----------------------------|---------------------|
| Хранилище сертификатов<br>Укажите хранилище сертификатов для ус                                                                                                    | становки выбранного ранее  | сертификата.        |
|                                                                                                    |                            |                     |
| V                                                                                                    |                            |                     |
|                                                                                                    | евых контейнеров пользоват | геля или компьютера |
| указанный ранее флаг использования ключе<br>определяет выбор необходимых хранилищ сер                                                                                                    | ртификатов                 |                     |
| указанный ранее флаг использования ключе<br>определяет выбор необходимых хранилищ сер<br>Имя хранилища сертификатов:                                                                                                    | отификатов                 |                     |
| указанный ранее флаг использования ключе<br>определяет выбор необходимых хранилищ сер<br>Имя хранилища сертификатов:<br>Личное                                                                                                    | отификатов                 | Обзор               |
| указанным ранее флаг использования ключе<br>определяет выбор необходимых хранилищ сер<br>Имя хранилища сертификатов:<br>Личное<br>Используются хранилища сертификатов:                                                                         | лификатов                  | Обзор               |
| указанный ранее флаг использования ключе<br>определяет выбор необходимых хранилищ сер<br>Имя хранилища сертификатов:<br>Личное<br>Используются хранилища сертификатов:<br>Пользователя                                                         | тификатов                  | Обзор               |
| указанный ранее флаг использования ключе<br>определяет выбор необходимых хранилищ сер<br>Имя хранилища сертификатов:<br>Личное<br>Используются хранилища сертификатов:<br>© Пользователя<br>Компьютера                                         | тификатов                  | Обзор               |
| указанный ранее флаг использования ключе<br>определяет выбор необходимых хранилищ сер<br>Имя хранилища сертификатов:<br>Личное<br>Используются хранилища сертификатов:<br>© Пользователя<br>Компьютера                                         | отификатов                 | Обзор               |
| указанны ранее флаг использования ключе<br>определяет выбор необходимых хранилищ сер<br>Имя хранилища сертификатов:<br>Пичное<br>Используются хранилища сертификатов:<br>Пользователя<br>Компьютера<br>Установить сертификат (цепочку сертифи  | катов) в контейнер         | Обзор               |
| указанны ранее флаг использования ключе<br>определяет выбор необходимых хранилищ сер<br>Имя хранилища сертификатов:<br>Пичное<br>Используются хранилища сертификатов:<br>Пльзователя<br>Компьютера<br>Установить сертификат (цепочку сертифи   | катов) в контейнер         | Обзор               |
| указанны ранее флаг использования ключе<br>определяет выбор необходимых хранилищ сер<br>Имя хранилища сертификатов:<br>Пичное<br>Используются хранилища сертификатов:<br>Пользователя<br>Компьютера<br>Установить сертификат (цепочку сертифи  | катов) в контейнер         | Обзор               |
| указанный ранее флаг использования ключе<br>определяет выбор необходимых хранилищ сер<br>Имя хранилища сертификатов:<br>Личное<br>Используются хранилища сертификатов:<br>Пользователя<br>Компьютера<br>Установить сертификат (цепочку сертифи | катов) в контейнер         | Обзор               |

В окне Завершение мастера установки личного сертификата нажмите «Готово».

Сертификат установлен. Можно закрыть все открытые окна КриптоПро.

# 1. НАЧАЛО РАБОТЫ В СИСТЕМЕ ИС ЭПД Айтиком. Логистика

### 1.1 Регистрация организации

Перейдите по ссылке <u>https://esd-test.uc-itcom.ru/</u>.

Откроется окно входа в систему.

Разрешите операцию доступа к сертификатам.

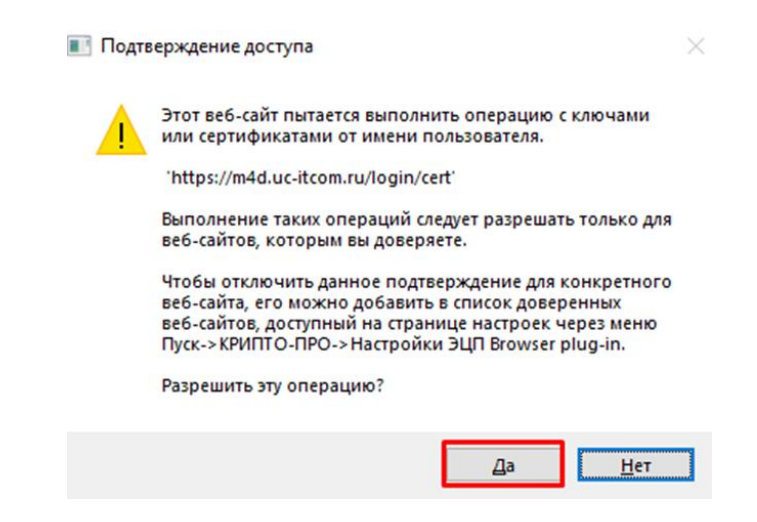

С использованием УКЭП руководителя компании. При таком способе регистрации сервис автоматически проводит идентификацию.

Регистрация ручным способом. При данном способе регистрации необходимо предоставить регистрационную карту компании менеджеру.

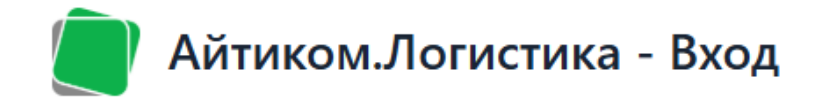

- 1. Проверка программного обеспечения.
- 2. Выбор сертификата.
- 3. Процесс входа.

Вход по СНИЛС

Выберите сертификат •

ООО "Изумительный стул" Виноградс 🗸

Вход

Нажимая на кнопку Вход вы соглашаетесь с Политикой обработки персональных данных

Нажмите клавишу «Вход».

При первом входе необходимо активировать организацию, поскольку на продуктивном контуре настроена интеграция со СМЭВ, и данные организации загружаются автоматически. Однако для тестового контура активацию организаций нужно выполнять вручную.

## 1.2 Активация организации

Для активации организации необходимо войти в систему под учётной записью администратора (предварительно требуется выйти из основной организации). После чего перейдите по ссылке: <u>https://esd-test.uc-itcom.ru/login</u>

В поле «СНИЛС» введите логин: admin.

В поле «Пароль» укажите: admin.

| Айт             | иком.Ло       | гистика | a - Bxo | эд |
|-----------------|---------------|---------|---------|----|
| снилс•<br>admin |               |         |         |    |
| Пароль•         |               |         | 0       |    |
| Запо            | омнить меня   | Русский | ~       |    |
|                 | Вход          |         |         |    |
|                 | Вход по серти | іфикату |         |    |

После чего нажмите «Вход».

Далее требуется зайти в раздел «Участники», после чего найти свою организации и нажать клавишу «Изменить».

| Айтиком.Логистика                             | ≡ Участники                   |                             |              |
|-----------------------------------------------|-------------------------------|-----------------------------|--------------|
| ✓ Приложение Пользователи Профиль             | ∨ Фильтр<br>Обновить ∨ Ф Доба | авить условие поиска        |              |
| <b>Участники</b><br>Роуминговые операторы     | + Создать 🖋 Изменить          | 💼 Удалить                   |              |
| Операторы телемедицины<br>Процессы участников | Тип организационно-правовой 💠 | Наименование 💠              | ¢ HHN        |
|                                               | Физическое лицо               | Красивская Ольга Евгеньевна | 772825119075 |
| Управление бизнес проц                        | Организация                   | ООО "Изумительный стул"     | 5175542564   |
| Создать документ                              | Организация                   | ООО «ПРЕДРЕЙС МОСКВА»       | 9721099994   |

Перейдите в раздел «Контакты», нажмите «Создать» и заполните необходимые данные.

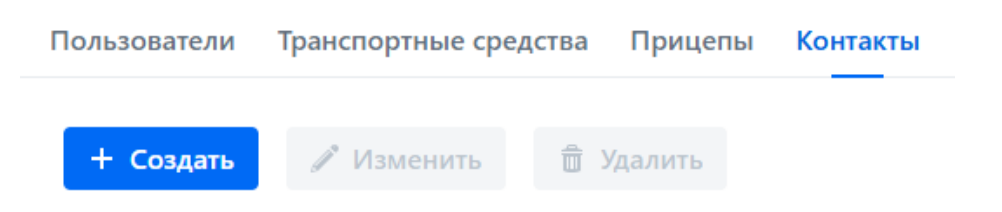

После чего заполняем обязательные поля и жмем клавишу «ОК».

| Контакт участника                       | Ŷ | × |
|-----------------------------------------|---|---|
| Телефон •                               |   |   |
| +7(999)999-99-99                        |   |   |
| Почта •                                 |   |   |
| Test@test.ru                            |   |   |
| Описание                                |   |   |
| P C C C C C C C C C C C C C C C C C C C |   |   |
| ✓ ОК 🖉 Отмена                           |   |   |

Далее потребуется назначит роль для руководителя. В разделе пользователь требуется нажать клавишу «Изменить».

| Пользователи  | Транспортные сре | дства Прицеп | ы Контакты      | Связывание учас |
|---------------|------------------|--------------|-----------------|-----------------|
| + Создать     | 🖋 Изменить       | 💼 Удалить    | ↓ Пригласи      | пъ 🖂 Загрузн    |
| Роли членства | ÷                | Пользов      | атель ≑         | J               |
| Сотрудник     |                  | Виногра      | адов Тимур Ерми | ілович [429     |

В новом окне требуется заполнить «Должность».

| Членство                                         | ×    |
|--------------------------------------------------|------|
| Пользователь •                                   |      |
| Виноградов Тимур Ермилович [42945929022]         | Q    |
| Должность •                                      |      |
| Генеральный директор                             |      |
| Участник •                                       |      |
| ООО "Изумительный стул" 1839831706 1989711230782 | •• 🗙 |
| Контакты Документы Роли членства                 |      |

В подразделе «*Роли членства*» нажмите «*Добавить*» и выберите роли, рекомендуем для тестирования выбрать все роли.

| Роли             | членства                               | ×               |
|------------------|----------------------------------------|-----------------|
| ∨ Фильт<br>Обнов | гр<br>витв 💙 🍄 Добавить условие поиска |                 |
|                  |                                        | « < 8 строк > » |
|                  | Тип членства 💲                         |                 |
|                  | Подписант                              |                 |
|                  | Администратор                          |                 |
|                  | Сотрудник                              |                 |
|                  | Медицинский работник                   |                 |
|                  | Технический инспектор                  |                 |
|                  | Механик                                |                 |
|                  | Водитель                               |                 |
|                  | Аудитор                                |                 |
|                  |                                        |                 |
| 🗸 Вы             | брать 🖉 Отмена                         |                 |

После чего требуется заполнить «Адрес» и заполнить поле «КПП».

| Тип организационно-правовой формы • |   |                                         |   |   |
|-------------------------------------|---|-----------------------------------------|---|---|
| Организация                         | ~ | Активен                                 |   |   |
| Наименование •                      |   | гуид                                    |   |   |
| ООО "Изумительный стул"             |   | 2MD4360cf7e-b3ee-4687-199d-012e904d59ed |   |   |
| инн -                               |   | кпп•                                    |   |   |
| 1839831706                          |   |                                         |   |   |
|                                     |   | Заполните поле "КПП"                    |   |   |
| огрн                                |   | Адрес                                   |   |   |
| 1989711230782                       |   | (                                       | ۹ | × |

Поставьте галочку «Активен» и сохраните изменения, нажав кнопку «ОК» внизу формы.

| Тип организационно- | правовой формы •      |         |             |                             |      |      |
|---------------------|-----------------------|---------|-------------|-----------------------------|------|------|
| Организация         |                       | ~       | 🗹 Активен   | <                           |      |      |
| Наименование •      |                       |         | гуид        |                             |      |      |
| 000 "Изумителы      | ный стул"             |         | 2MD4360cf7e | e-b3ee-4687-199d-012e904d59 | ed   |      |
| инн•                |                       |         | кпп•        |                             |      |      |
| 1839831706          |                       |         | 735908081   |                             |      |      |
| огрн                |                       |         | Адрес       |                             |      |      |
| 1989711230782       |                       |         | Краснодарск | ий край Краснодар 350000    | Q    | ×    |
| Пользователи        | Транспортные средства | Прицепь | ы Контакты  | Связывание участников Р     | оуми | HI > |

## 1.3 Активации пробного периода

Для активации пробного периода в разделе «Участники» выберите организацию, нажмите «Изменить» и настройте параметры в блоке «Баланс ЭПД».

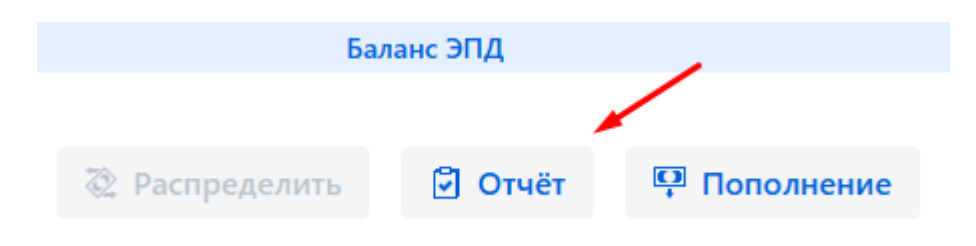

Для этого нажмите «*Отчёт*», далее поставьте галочку «*Постоплата*» и укажите срок действия пробного периода, после чего нажмите «*ОК*»

|                        |          |                     |       |      |       |       |         |       |    | /  |      |      |
|------------------------|----------|---------------------|-------|------|-------|-------|---------|-------|----|----|------|------|
| Доступно •             |          |                     |       | _    |       |       |         |       |    |    |      |      |
| 0                      |          |                     |       | - Γ  | Іосто | плата | 3       |       |    |    |      |      |
| Корпоративные •        |          |                     |       |      |       |       |         |       |    |    |      |      |
| 0                      |          |                     |       | Г    | Іревь | ышен  | ие ли   | 1МИТа | 1  |    | /    |      |
| Зарезервировано        |          |                     |       | Проб | ный г | ерио  | ц до: · | •     | /  |    |      |      |
| 0                      |          |                     |       | 02.0 | 7.20  | 25    |         |       |    |    |      |      |
|                        |          |                     |       | 30   |       |       |         |       |    |    |      |      |
| Документы участника По | полнения | Полученные переводы | Отпра | 3    |       | Ию    | ль 2    | 025   |    |    |      |      |
|                        |          |                     |       | Пн   | Вт    | Ср    | Чт      | Пт    | Сб | Bc |      |      |
| Тип документа 🌲        |          | Статус процесса 🌲   |       |      | 1     | 2     | 3       | 4     | 5  | 6  | 2024 | роце |
|                        |          |                     |       | 7    | 8     | 9     | 10      | 11    | 12 | 13 |      |      |
|                        |          |                     |       | 14   | 15    | 16    | 17      | 18    | 19 | 20 |      |      |
|                        |          |                     |       | 21   | 22    | 23    | 24      | 25    | 26 | 27 | 2025 |      |
|                        |          |                     |       |      |       |       |         |       |    |    |      |      |

Далее выполните выход из личного кабинета администратора, чтобы продолжить работу в системе под учётной записью вашей организации.

## 1.4 Добавление сотрудника

В личном кабинете ген. Директора / ИП.

Для того чтобы отправить приглашение сотруднику организации, требуется выбрать раздел «*Участники*», после чего требуется выделить организацию и нажать клавишу «*Просмотр*».

| Айтиком.Логистика        | ≡ Участники                           |
|--------------------------|---------------------------------------|
| ✓ Приложение             | ✓ Фильтр                              |
| Профиль                  |                                       |
| Участники                | Обновить Условие поиска               |
| Управление бизнес процес | + Создать 🧳 Просмотр 💼 Удалить        |
| Создать документ         | Тип организаци 💠 Наименование ≑ ИНН ≑ |
| ,                        | Организация ООО "Изумитель 1839831706 |
| Мои документы            |                                       |

После чего в разделе «Пользователи», нажмите клавишу «Пригласить».

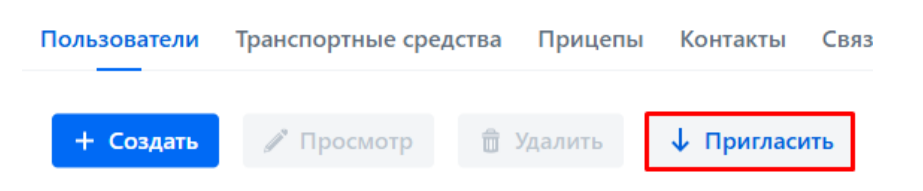

Далее в открывшемся окне требуется выбрать приглашение с помощью почты или СМС. А также заполнить обязательные поля.

| Приглашение нового пользователя         |              | × |
|-----------------------------------------|--------------|---|
| Приглашение с помощью: •                | Должность •  |   |
| Почта                                   | $\checkmark$ |   |
| Почта •                                 | Описание     |   |
| Заполните поле "Почта"<br>Роли членства |              |   |
| Тип членства ≑                          |              |   |
|                                         |              |   |
|                                         |              |   |
| ✓ ОК Ø Отмена                           |              |   |

После чего требуется установить роль сотрудника, нажмите клавишу «Добавить». В данном окне можно установить тип членства пользователя для его дальнейшей работы в личном кабинете, согласно установленным правам.

| Роли             | членства ×                           |
|------------------|--------------------------------------|
| ∨ Фильт<br>Обнов | р<br>ить 🗸 🐼 Добавить условие поиска |
|                  | « < 8 строк > »                      |
|                  | Тип членства 💠                       |
|                  | Подписант                            |
|                  | Администратор                        |
|                  | Сотрудник                            |
|                  | Медицинский работник                 |
|                  | Технический инспектор                |
|                  | Механик                              |
|                  | Водитель                             |
|                  | Аудитор                              |
| 🗸 Выб            | рать 🖉 Отмена                        |

После чего жмем клавишу «Выбрать», после чего отправляем приглашение клавишей «ОК».

Далее на почту сотрудника приходит приглашение регистрации в системе ЭПД.

Переходим по ссылке и попадает на страницу выбора подписи, после выбора требуемой подписи сотрудника, пользователь создается в ЛК организации/ИП.

## 1.5 Добавление транспортного средства/прицепы

Открываем раздел «Участник», после чего требуется выделить организацию и нажать клавишу «Просмотр».

| Айтиком.Логистика                            | ≡ Участники                           |
|----------------------------------------------|---------------------------------------|
| ✓ Приложение                                 | ✓ Фильтр                              |
| Профиль                                      |                                       |
| Участники                                    | Обновить У Ф Добавить условие поиска  |
| <ul> <li>Управление бизнес процес</li> </ul> | + Создать / Просмотр 🛱 Удалить        |
| Создать документ                             | Тип организаци 💠 Наименование ≑ ИНН ≑ |
| Мои документы                                | Организация ООО "Изумитель 1839831706 |
| пол документы                                |                                       |

Выбираем раздел «Транспортного средства/Прицепы».

Далее жмем клавишу «Создать».

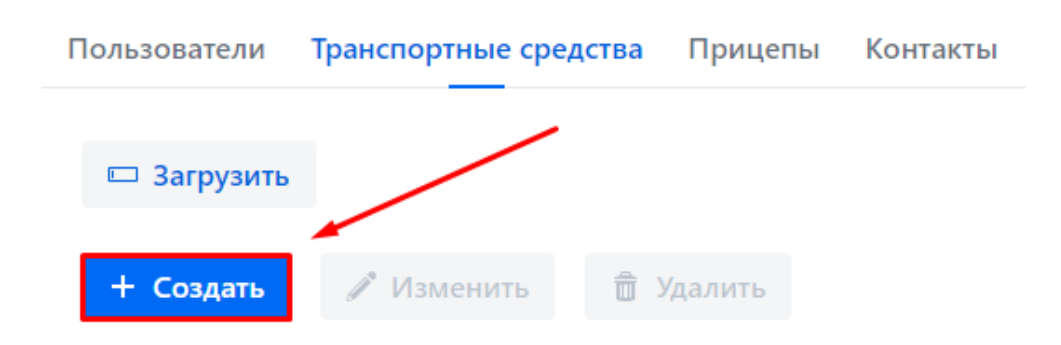

Заполняем обязательные поля:

- Тип
- Бренд
- Модель
- Регистрационный номер
- Инвентарный номер
- Тип собственности

Если требуется добавить к данному транспортном средству прицеп, нажмите клавишу «Создать».

После чего заполните обязательные поля для прицепа по аналогии с транспортным средством. После чего нажмите «*ОК*» для добавления транспорта/прицепа.

# 2. Создание путевого листа

## 2.1 Создание ЭПЛ (Электронного путевого листа)

Рассмотрим создание ЭПЛ.

В разделе «Управление бизнес процессами» открываем подраздел «Создать документ».

| 🔵 Айтиком.Логистика                                                                             |  |
|-------------------------------------------------------------------------------------------------|--|
| ✓ Приложение                                                                                    |  |
| Профиль                                                                                         |  |
| Участники                                                                                       |  |
|                                                                                                 |  |
| <ul> <li>Управление бизнес процес</li> </ul>                                                    |  |
| <ul> <li>Управление бизнес процес</li> <li>Создать документ</li> </ul>                          |  |
| <ul> <li>Управление бизнес процес</li> <li>Создать документ</li> <li>&gt; Мои задачи</li> </ul> |  |

Выбираем «Электронный путевой лист» и нажимаем клавишу «Создать документ».

| • Создать документ                           |
|----------------------------------------------|
|                                              |
| Имя \$                                       |
| ЭДФ (Электронный договор фрахтования)        |
| ЭЗЗ (Электронная заказ и заявка)             |
| ЭЗН (Электронный заказ-наряд                 |
| ЭПЛ (Электронный путевой лист)               |
| ЭСВ (Электронная сопроводительная ведомость) |
| ЭТРН (Электронная транспортная накладная)    |

В открывшемся окне выбираем из списка необходимые значения для полей:

- Перевозчик;
- Участник осуществляющий медицинское освидетельствование;
- Участник ответственный за техническое состояние транспортного средства;
- Участник осуществляющий контроль показаний одометра

| Описание 📤                                                               |        |
|--------------------------------------------------------------------------|--------|
| Создание документа                                                       | ×      |
| Бизнес ключ документа •                                                  |        |
| ЭПЛ (Электронный путевой лист) 17.06.2025 13:20:11                       |        |
| Перевозчик •                                                             |        |
| ООО "Изумительный стул" 1839831706 1989711230782                         | $\sim$ |
| Участник осуществляющий медицинское освидетельствование •                |        |
| ООО "Изумительный стул" 1839831706 1989711230782                         | $\sim$ |
| Участник является оператором телемедицины                                |        |
| Участник ответственный за техническое состояние транспортного средства • |        |
| ООО "Изумительный стул" 1839831706 1989711230782                         | $\sim$ |
| Участник осуществляющий контроль показаний одометра •                    |        |
| ООО "Изумительный стул" 1839831706 1989711230782                         | $\sim$ |
| Создать Отмена                                                           |        |

После того как все участники определены, жмем клавишу «*Создать*», после переходим к этапу заполнения информации титула 1 (T1) который включает в себя обстоятельства рейса.

Требуется открыть раздел «Управление бизнес процессами», после чего перейти в раздел «Мои задачи» и выбрать подраздел «ЭПЛ».

Выбираем процесс на создание путевого листа и нажимаем клавишу «Открыть задачу».

| Айтиком.Логистика                            | ≡ эпл                   |                |                                         |                  |
|----------------------------------------------|-------------------------|----------------|-----------------------------------------|------------------|
| Приложение                                   |                         |                |                                         |                  |
| Профиль                                      | С Обновить              | Имя задачи:    | Процесс создания ПЛ Имя задачи:         | Создание пут     |
| Участники                                    | Задачи 🔶                | 🥒 Открыть :    | задачу                                  |                  |
| <ul> <li>Управление бизнес процес</li> </ul> | Назначенные задачи (0)  | Бизнес ключ и  |                                         | Создано когда 🚖  |
| Создать документ                             | 🗸 Групповые задачи (1)  | biblice iolio4 | ipodece A                               | создано когда 🖣  |
| ✓ Мои задачи                                 | Процесс создания ПЛ (1) | ЭПЛ (Электр    | онный путевой лист) 17.06.2025 13:20:11 | 17.06.2025 13:21 |
| Все задачи                                   | Создание путевого       |                |                                         |                  |
| Э33                                          |                         |                |                                         |                  |
| ЭЗН                                          |                         |                |                                         |                  |
| эпл                                          |                         |                |                                         |                  |
| ЭДФ                                          |                         |                |                                         |                  |
| ЭСВ                                          |                         |                |                                         |                  |
| ЭтРН                                         |                         |                |                                         |                  |

Приступаем к заполнению путевого листа.

| Создание путевого ли       | ста |                                     | × |
|----------------------------|-----|-------------------------------------|---|
| Путевой лист •             | Q   | Состояние<br>документа:<br>Создание |   |
| Поле является обязательным |     |                                     |   |
| Завершить задачу           |     |                                     |   |

В отобразившейся форме «*Путевой лист*» выбираем нужные значения из списков для полей:

| Путевой лист                          |     |                                                 | ×       |
|---------------------------------------|-----|-------------------------------------------------|---------|
| Номер ЭПЛ                             |     | Тип начала перевозки •                          | Î       |
| ЭПЛ/1                                 |     |                                                 | ~       |
|                                       |     | Заполните поле "Тип начала перевозки"           |         |
|                                       |     | Вид перевозки •                                 | _       |
| Педицинский осмотр после смены        |     |                                                 | ~       |
|                                       |     | Заполните поле "Вид перевозки"                  |         |
| Тип сообщения •                       |     |                                                 | _       |
|                                       | ~   | 📃 Тип формирования путевого листа (на один день | )       |
| Заполните поле "Тип сообщения"        |     |                                                 |         |
| Дата начала •                         |     | Дата окончания •                                | _       |
|                                       |     |                                                 | <b></b> |
| Тип оформившего лица •                |     | Оформившее лицо •                               |         |
|                                       | ~   | [1989711230782] ООО "Изумительный стул"         | Q       |
| Заполните поле "Тип оформившего лица" |     |                                                 |         |
| Транспортное средство •               |     | Подписант •                                     |         |
|                                       | ~ Q |                                                 | ~       |
| Поле является обязательным            |     | Поле является обязательным                      |         |

Все поля обязательные к заполнения отмечены \*

Также требуется указать водителя.

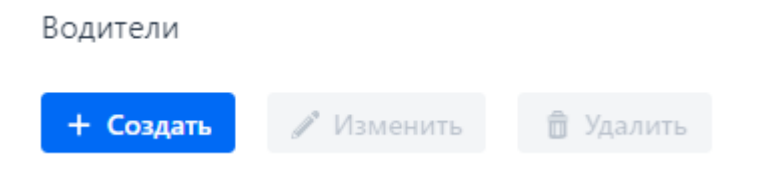

После внесения всей необходимой информации Т1 необходимо подписать – подписание титула №1 возможно с помощью УКЭП. Для этого жмем клавишу «*Подписать*» и выбираем нужный сертификат для подписания.

| Создание путевого листа                | :                       | × |
|----------------------------------------|-------------------------|---|
| Путевой лист •                         | Состояние<br>документа: |   |
| Id[8cb6f1] ЭПЛ/1 17.06.2025 [E123KX] Ц | Документ готов          |   |
| подписать                              |                         |   |

После того как был подписан Т1 сервис формирует Т2 и Т3.

≡ эпл

| С Обновить                                                                                                    | Имя задачи:   | Технический осмотр       |
|----------------------------------------------------------------------------------------------------|---------------|--------------------------|
| Задачи ≑                                                                                                    | 🥒 Открыть з   | задачу                   |
| Назначенные задачи (0)                                                                                                    | Бизнес ключ г | роцесс ≑                 |
| <ul> <li>Показания одометра при заезде на парковку / при сдаче трансп</li> </ul>                                                  | ЭПЛ (Электро  | онный путевой лист) 08.0 |
| Создание показания одометра при заезде (4)<br>Технический осмотр (1)                                                              |               |                          |
| Создание предрейсового/предсменного технического осмо                                                                             |               |                          |
| <ul> <li>Медицинский осмотр предрейсовый/предсменный (1)</li> <li>Создание предрейсового/предсменного медицинского осм</li> </ul> |               |                          |
| ✓ Процесс создания ПЛ (2)                                                                                                    |               |                          |
| Создание путевого листа (2)                                                                                                    |               |                          |

В случае сценария с привлечением сторонних организаций для проведения медицинского и технического осмотра данные задачи попадут к ним в кабинет сервиса. Если же данные осмотры проводят штатные сотрудники компании задачи будут адресованы в их личные кабинеты.

Приступаем к заполнению Т2 – предрейсового/предсменного медицинского осмотра.

| Задачи \$                                                           | 🖋 Открыть задачу                  |
|---------------------------------------------------------------------|-----------------------------------|
| Назначенные задачи (0)                                              | Бизнес ключ процесс 🚖             |
| Групповые задачи (8)                                                |                                   |
| > Показания одометра при заезде на парковку / при сдаче транспортн  | ЭПЛ (Электронный путевой лист) 08 |
| > Технический осмотр (1)                                            |                                   |
| <ul> <li>Медицинский осмотр предрейсовый/предсменный (1)</li> </ul> |                                   |
| Создание предрейсового/предсменного медицинского осмотра            |                                   |
|                                                                     |                                   |

После требуется заполнить «Медицинский осмотр».

| Создание предрейсового - предсменного медицинского осмотра × |   |                      |
|--------------------------------------------------------------|---|----------------------|
| Волитель                                                     |   | Состояние документа: |
|                                                              | 0 | Создание             |
| [42945929022] Виноградов Т.Е.                                | 4 |                      |
| Медицинский осмотр (предрейсовый - предсменный) •            |   |                      |
|                                                              | Q |                      |
| Поле является обязательным                                   |   |                      |
|                                                              |   |                      |
| Завершить задачу                                             |   |                      |
|                                                              |   |                      |

Открывается форма, в которой подсвечены все обязательные поля.

| Медицинский осмотр (предрейсовый - предсменный) |   |                                     | × |
|-------------------------------------------------|---|-------------------------------------|---|
| Тип медицинского осмотра •                      |   | Водитель                            | 2 |
|                                                 | ~ | [42945929022] Виноградов Т.Е.       | Q |
| Заполните поле "Тип медицинского осмотра"       |   |                                     |   |
| Дата медицинского осмотра •                     |   |                                     |   |
| <b>m</b>                                        | 0 | 📕 Тип даты медицинского осмотра UTC |   |
| Заполните поле "Дата медицинского осмотра"      |   |                                     |   |
| Результат медицинского осмотра •                |   | Медицинский работник •              |   |
|                                                 | ~ |                                     | ~ |
| Заполните поле "Результат медицинского осмотра" |   | Поле является обязательным          |   |
| ✓ ОК Ø Отмена                                   |   |                                     |   |

| Медицинский осмотр (предрейсовый - предсменный)                        |   |                                             | ×   |
|------------------------------------------------------------------------|---|---------------------------------------------|-----|
| Тип медицинского осмотра •                                             |   | Водитель                                    |     |
| Предсменный                                                            | ~ | [42945929022] Виноградов Т.Е.               | Q   |
| Дата медицинского осмотра • 16.06.2025 10:00                           | ٢ | Тип даты медицинского осмотра UTC           |     |
| Результат медицинского осмотра •<br>Медицинский осмотр пройден успешно | ~ | Гюдписант •<br>[42945929022] Виноградов Т Е | 0 × |
| ✓ ОК Ø Отмена                                                          |   | [                                           |     |

После заполнения всех обязательных полей нажимаем «Ок».

Далее требуется нажать клавишу «Подписать».

| Создание предрейсового - предсменного медицинского осмотра × |                      |  |  |
|--------------------------------------------------------------|----------------------|--|--|
| Водитель                                                     | Состояние документа: |  |  |
| [42945929022] Виноградов Т.Е.                                | Q                    |  |  |
| Медицинский осмотр (предрейсовый - предсменный) •            |                      |  |  |
| id[52acb930aa5b] [42945929022] Виноградов Т.Е.               | Q                    |  |  |
| Подписать                                                    |                      |  |  |

Выбираем подписанта и нажимаем клавишу «Подписать».

Приступаем к заполнению предрейсового/предсменного технического осмотра.

| Задачи 💠                                                           | 🖋 Открыть задачу               |
|--------------------------------------------------------------------|--------------------------------|
| Назначенные задачи (0)                                             | Бизнес ключ процесс            |
| Групповые задачи (7)                                               | bishee kilo4 hpogece 💡         |
| > Показания одометра при заезде на парковку / при сдаче транспортн | ЭПЛ (Электронный путевой лист) |
| <ul> <li>Технический осмотр (1)</li> </ul>                         |                                |
| Создание предрейсового/предсменного технического осмотра (1)       |                                |
| > Процесс создания ПЛ (2)                                          |                                |

Далее требуется заполнить «Технический осмотр».

| Создание технического осмотра |   |                      | × |
|-------------------------------|---|----------------------|---|
| Транспортное средство         |   | Состояние документа: |   |
| [E123KX] Bas 2170             | Q | Создание             |   |
| Технический осмотр •          |   |                      |   |
|                               | Q |                      |   |
| Поле является обязательным    |   |                      |   |
| Завершить задачу              |   |                      |   |

Так же как в случае с Т2 открывается форма с подсвеченными обязательными полями.

| Технический осмотр                                            |   |                                   | × |
|---------------------------------------------------------------|---|-----------------------------------|---|
| Транспортное средство                                         |   | Ответственный за состояние •      |   |
| [E123KX] Bas 2170                                             | ٩ |                                   | ~ |
|                                                               |   | Поле является обязательным        |   |
| Дата технического осмотра •                                   |   |                                   |   |
| <b></b>                                                       | 0 | Тип даты технического осмотра UTC |   |
| Заполните поле "Дата технического осмотра"                    |   |                                   |   |
| Техническое состояние транспортного средства •                |   | Подписант •                       |   |
|                                                               | ~ |                                   | ~ |
| Заполните поле "Техническое состояние транспортного средства" |   | Поле является обязательным        |   |
| 🗸 ОК 🖉 Отмена                                                 |   |                                   |   |

Вносим информацию, нажимаем «Ок».

После чего выбрать подписанта и нажать клавишу «Подписать».

Если водитель не прошел медицинский осмотр или технический осмотр, в назначенных задач выйдет ошибка в отправленных документам.

Нажмите клавишу «Открыть задачу».

| 📄 Айтиком.Логистика        | ≡ эпл                                                  |                        |
|----------------------------|--------------------------------------------------------|------------------------|
| ✓ Приложение Профиль       | С Обновить                                             | Имя задачи: ЭПЛ (Э     |
| Участники                  | Задачи \$                                              | 🧪 Открыть задачу       |
| ✓ Управление бизнес процес | <ul> <li>Назначенные задачи (1)</li> </ul>             |                        |
| Создать документ           | <ul> <li>ЭПЛ (Электронный путевой лист) (1)</li> </ul> | bushee know hpoqueee w |
| ✓ Мои задачи               | Просмотр ошибок в отправленных документах              | ЭПЛ (Электронный путе  |
| Все задачи                 | > Групповые задачи (9)                                 |                        |
| ЭтРН                       |                                                        |                        |
| эпл                        |                                                        |                        |
| Мои документы              |                                                        |                        |

В появившемся окне появится причина ошибок в документе. Также можно отредактировать документ и изменить данные в путевом листе, а также завершить процесс ЭПЛ полностью.

| Просмотр ошибок в документах путевого листа                                   |                                                                                                  |  |
|-------------------------------------------------------------------------------|--------------------------------------------------------------------------------------------------|--|
| Путевой лист<br>id[6e35abfe9a3c] 08/07/2024 00:0 Q                            | Медицинский осмотр (предрейсовый - пр<br>id[86b39dd068e6] [15658722098]   Q<br>~ Показать детали |  |
|                                                                               | Медицинский осмотр не пройден<br>водителем                                                       |  |
| Технический осмотр                                                            |                                                                                                  |  |
| иd[731а1с98358е] [13703377043] Л 🔍<br>У Показать детали                       |                                                                                                  |  |
| Транспорт не допущен к выпуску на линию<br>по результату технического осмотра |                                                                                                  |  |
| Редактировать Завершить процесс                                               |                                                                                                  |  |

После того как водитель успешно прошел медицинский осмотр, а авто успешно прошло технический осмотр, в сервисе сформировался Т4 в который вносятся показания одометра при выезде с парковки.

| Задачи 👙                                                         | 🥒 Открыть задачу                         |
|------------------------------------------------------------------|------------------------------------------|
| Назначенные задачи (0)                                           | Бизнес ключ процесс ≜                    |
| У Групповые задачи (7)                                           |                                          |
| > Показания одометра при заезде на парковку /                    | ЭПЛ (Электронный путевой лист) 08.07.202 |
| <ul> <li>Показания одометра при выезде с парковки (па</li> </ul> |                                          |
| Создание показания одометра при выезде                           |                                          |
| > Процесс создания ПЛ (2)                                        |                                          |

Выбираем раздел «Показание одометра». В открывшейся форме заполняем все обязательные поля и нажимаем «Ок».

Назн

| Показание одометра при выезде с парковки (парковочного × места) - при приеме транспортного средства |          |       |   | ×                              |     |   |
|----------------------------------------------------------------------------------------------------|----------|-------|---|--------------------------------|-----|---|
| Транспортное сре                                                                                    | дство    |       |   | Ответственный за перемещение • |     |   |
| [E123KX] Bas 2                                                                                      | 2170     |       | Q | [42945929022] Виноградов Т.Е.  | Q   | × |
| Дата заполнения<br>17.06.2025                                                                       | одометра | 01:00 | 0 | Тип даты заполнения одометра L | ITC |   |
| Пробег •                                                                                            |          |       |   | Подписант •                    |     |   |
| 112 121                                                                                             |          |       |   | [42945929022] Виноградов Т.Е.  | Q   | × |
| ✓ ОК 🖉 Отмена                                                                                       |          |       |   |                                |     |   |

После чего выбрать подписанта и нажать клавишу «Подписать».

После того как все обязательные титулы были созданы и подписаны ИС ЭПД Айтиком.Логистика передает данные в ГИС ЭПД которая в свою очередь проверяет данные, формирует QR и передает его обратно в ИС ЭПД Айтиком.Логистика. После того как ИС ЭПД получает QR данный код передается водителю и так же доступен для просмотра администратором в ИС ЭПД Айтиком.Логистика.

Письмо с QR

QR\_Code\_WayBill[ec310439-01fb-a398-98aa-32027fc3cc64]\_2024-04-12.gif Размеры изображения: 450 x 450 Последнее изменение: 12 апреля 2024 г. Сообщение @QR\_Code\_WayBill[ec310439-01fb-a398-98aa-32027fc3cc64]\_2024-04-12.gif (10 Кбайт)

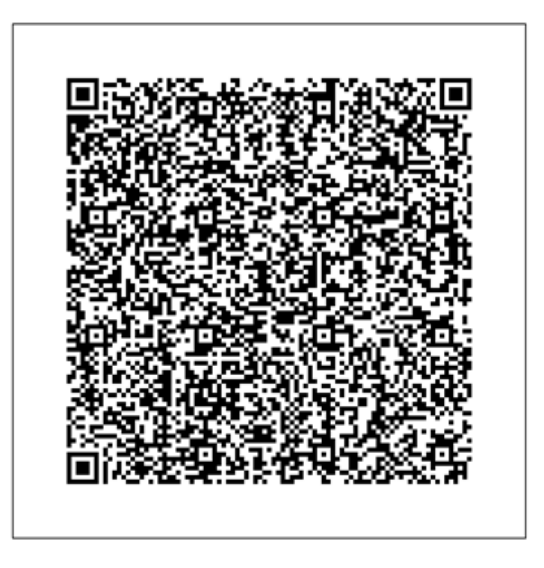

После того как QR был получен и передан водителю в ИС ЭПД сформировалась новая задача на формирование T5 показания одометра при заезде.

| Задачи ≑                                    | 🖋 Открыть задачу                         |
|---------------------------------------------|------------------------------------------|
| Назначенные задачи (0)                      | Бизнес ключ процесс                      |
| <ul> <li>Групповые задачи (7)</li> </ul>    | bisnee know npoquee +                    |
| Показания одометра при заезде на парковку / | ЭПЛ (Электронный путевой лист) 08.07.202 |
| Создание показания одометра при заезде      | ЭПЛ Тест                                 |
| Процесс создания ПЛ (2)                     | ЭПЛ (Электронный путевой лист) 04.07.202 |
|                                             | ЭПЛ QR                                   |
|                                             | ЭПЛ (Электронный путевой лист) 01.07.202 |
|                                             |                                          |
|                                             |                                          |

Обращаю внимание, данный титул заполнятся исключительно после того как авто вернулось на парковку так как после заполнения и подписания T5 путевой лист считается закрытым и QR становится недоступным. Выбираем раздел «Показание одометра». В открывшейся форме заполняем все обязательные поля и нажимаем «Ок».

| Показание одометра при заезде на парковку (парковочное × место) - при сдаче транспортного средства |   |                                         |  |
|----------------------------------------------------------------------------------------------------|---|-----------------------------------------|--|
| Транспортное средство                                                                              |   | Тип заполнения одометра •               |  |
| [E123KX] Bas 2170                                                                                  | Q | Заезд на парковку (парковочное место) 🗡 |  |
| Ответственный за перемещение •                                                                     |   | Дата заполнения одометра •              |  |
| [42945929022] Виноградов Т.Е. Q                                                                    | × | 17.06.2025 🗰 20:00 🕚                    |  |
|                                                                                                    |   | Пробег •                                |  |
| 📕 Тип даты заполнения одометра UTC                                                                 |   | 200 010                                 |  |
| Подписант •                                                                                        |   |                                         |  |
| [42945929022] Виноградов Т.Е.                                                                      | × |                                         |  |
| ✓ ОК Ø Отмена                                                                                      |   |                                         |  |

После чего выбрать подписанта и нажать клавишу «Подписать».

После того все титулы подписаны ИС ЭПД завершает работу с данным ЭПЛ, информацию о всех ранее созданных и завершенных документах возможно посмотреть в разделе «*Mou документы*».

| Айтиком.Логистика        | ≡ Мои документы              |                                                                                                    |              |
|--------------------------|------------------------------|----------------------------------------------------------------------------------------------------|--------------|
| ✓ Приложение             | Определение                  |                                                                                                    | Бизнесклюц   |
| Профиль                  | определение                  | ~                                                                                                    | bishec Kilo4 |
| Участники                | Дата создания                |                                                                                                    | Состояние    |
|                          |                              | 1 Alian Alian Alian Alian Alian Alian Alian Alian Alian Alian Alian Alian Alian Alian Alian Alian Alian Alian A |              |
| Управление бизнес процес |                              |                                                                                                    |              |
| Создать документ         | <ul> <li>Просмотр</li> </ul> |                                                                                                    |              |
| ∨ Мои задачи             | UID процесса 👙               | Номер документа 👙                                                                                               | Ключ опре    |
| Все задачи               | 720,6000 7006 4069           | 20.0./1                                                                                                    |              |
| Э33                      | 73960990-7090-4008           | 5117171                                                                                                    |              |
| ЭЗН                      |                              |                                                                                                    |              |
| эпл                      |                              |                                                                                                    |              |
| ЭДФ                      |                              |                                                                                                    |              |
| ЭСВ                      |                              |                                                                                                    |              |
| ЭтРН                     |                              |                                                                                                    |              |
| Мои документы            |                              |                                                                                                    |              |

Нажав «Просмотр», мы сможем увидеть все титулы, но уже без возможности их редактировать так как процесс по данному ЭПЛ считается завершен и информация передана в ГИС ЭПД.

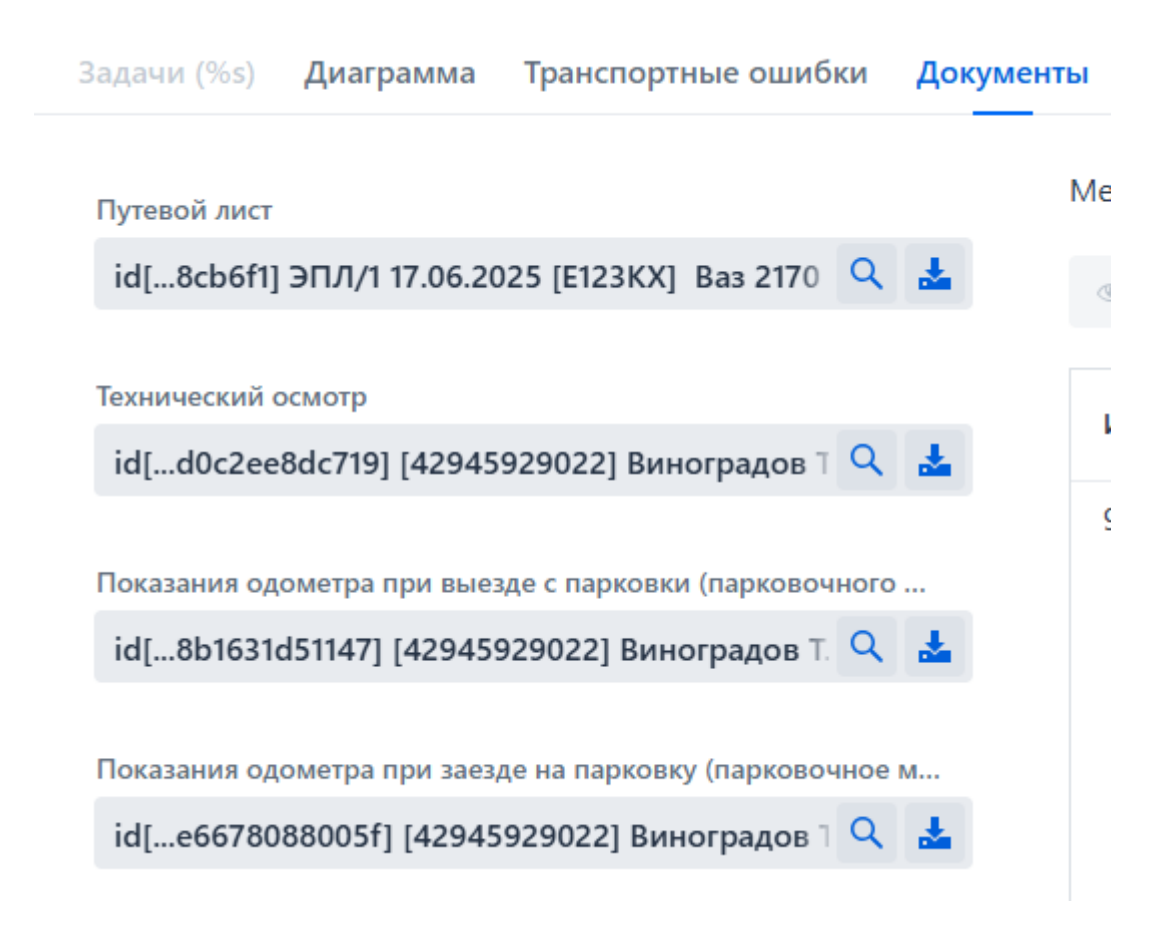

# 2. Создание электронной транспортной накладной

## 2.1 Создание ЭТРН (Электронная транспортная накладная)

Рассмотрим создание ЭТРН (Электронная транспортная накладная).

В разделе «Управление бизнес процессами» открываем подраздел «Создать документ».

| Айтиком.Логистика                            | ≡ Создать документ                           |  |  |
|----------------------------------------------|----------------------------------------------|--|--|
| ✓ Приложение                                 | • Создать документ С Обновить                |  |  |
| Профиль                                      |                                              |  |  |
| Участники                                    | Имя ≑                                        |  |  |
| <ul> <li>Управление бизнес процес</li> </ul> | ЭДФ (Электронный договор фрахтования)        |  |  |
| Создать документ                             | ЭЗЗ (Электронная заказ и заявка)             |  |  |
|                                              | ЭЗН (Электронный заказ-наряд                 |  |  |
| > Мои задачи                                 | ЭПЛ (Электронный путевой лист)               |  |  |
| Мои документы                                | ЭСВ (Электронная сопроводительная ведомость) |  |  |
| > Отиёты                                     | ЭТРН (Электронная транспортная накладная)    |  |  |
|                                              |                                              |  |  |

В открывшейся форме заполняем обязательные поля и жмем клавишу «Создать».

| Создание документа                            | ×                                                    |
|-----------------------------------------------|------------------------------------------------------|
| Бизнес ключ документа •                       |                                                      |
| ЭТРН (Электронная транспортная накладная) 08. | 07.2024                                              |
| Участник осуществляющий отправку грузов •     | Участник осуществляющий получения груза •            |
| 000 "АЙТИКОМ"                                 | ООО "АЙТИКОМ"                                        |
| Участник осуществляющий перевозку груза •     | Участник осуществляющий заказ •                      |
| 000 "АЙТИКОМ"                                 | ООО "АЙТИКОМ" ··· ·· ·· ·· ·· ·· ·· ·· ·· ·· ·· ·· · |
| Создат                                        | ь Отмена                                             |

После заполнения, в сервисе мгновенно появляется новая задача, уже на создание T1, жмем клавишу «*Открыть задачу*».

|            | Айтиком.Логистика         | ≡ ЭтРН                                                        |                  |                 |
|------------|---------------------------|---------------------------------------------------------------|------------------|-----------------|
| ∨ Пр<br>П; | <b>иложение</b><br>рофиль | С Обновить                                                    | Имя задачи:      | ЭТРН (Электр    |
| Уч         | астники                   | Задачи 💠                                                      | 🖋 Открыть з      | адачу           |
| ∨ Уп       | равление бизнес процес    | Назначенные задачи (0)                                        | Бизнес ключ п    | pollecc ≜       |
| Co         | эдать документ            | 🗸 Групповые задачи (4)                                        | bishee lollog in | роцесс т        |
| ~          | Мои задачи                | > ЭТРН (Электронная транспортная накладная)                   | ЭТРН (Электр     | онная транспорт |
|            | Все задачи                | <ul> <li>ЭТРН (Электронная транспортная накладная)</li> </ul> |                  |                 |
|            | ЭтРН                      | Создание транспортной накладной (1)                           |                  |                 |
|            | эпл                       |                                                               |                  |                 |

В открывшемся файле необходимо заполнить все обязательные поля.

| Транспортная накладная                           |                                                                                                    |  |  |
|--------------------------------------------------|----------------------------------------------------------------------------------------------------|--|--|
| Порядковый номер ЭтРН                            | Дата составления •                                                                                              |  |  |
| Этрн/50                                          | the second second second second second second second second second second second second second second second se |  |  |
|                                                  | Заполните поле "Дата составления"                                                                               |  |  |
| Номер заказа(заявки)                             | Дата заявки •                                                                                                   |  |  |
| Без номера                                       |                                                                                                    |  |  |
|                                                  | Заполните поле "Дата заявки"                                                                                    |  |  |
| Ответственное лицо со стороны грузоотправителя • | Ответственное лицо со стороны грузополучателя •                                                                 |  |  |
| [1167746840843] ООО "АЙТИКОМ" 🔍                  | [1167746840843] ООО "АЙТИКОМ" 🔍                                                                                 |  |  |
| Сведения о грузе •                               | Сведения об указаниях грузоотправителя •                                                                        |  |  |
| Q <b>X</b>                                       | Q <b>X</b>                                                                                                    |  |  |
| Заполните поле "Сведения о грузе"                |                                                                                                    |  |  |
| Ответственное лицо со стороны перевозчика •      | Транспортное средство •                                                                                         |  |  |
| [1167746840843] ООО "АЙТИКОМ" 🔍                  | ~ Q                                                                                                    |  |  |
|                                                  | Поле является обязательным                                                                                      |  |  |
| Сведения грузоотправителя о передаче груза при • | Подписант •                                                                                                    |  |  |
| Q X                                              | ~                                                                                                    |  |  |
|                                                  | Поле является обязательным                                                                                      |  |  |

×

В части полей откроются дополнительные окна.

| Сведения о грузе                                                                 | × |
|----------------------------------------------------------------------------------|---|
| Общая объявленная стоимость (ценность) г Реквизиты сопроводительной ведомости ко |   |
| Описание груза                                                                   |   |
| + Создать                                                                        |   |
| Наим ≑ Код н ≑ Состо ≑ Спос ≑ Вид т ≑ Плот ≑ Объе.                               |   |
|                                                                                  |   |
| <                                                                                | • |
| Дополнительная информация                                                        |   |
| 🕂 Создать 🥒 Изменить 💼 Удалить                                                   |   |

Сервис подскажет если сотрудник забудет заполнить обязательное поле, после заполнения необходимо нажать «Ок».

| <b>Бедения о грузе</b><br>5a3c1f0a-84c9-dd60-37b                    | 12 12 12.04.2024                                           | <b>&gt;</b><br>8232f52d-6d6c-a05a-07e                |
|---------------------------------------------------------------------|------------------------------------------------------------|------------------------------------------------------|
|                                                                     |                                                            | v                                                    |
| квизиты, позволяющие иде                                            | нтифицировать документ, под                                | тверждающии отгрузку товара                          |
| квизиты, позволяющие иде<br>+ Создать 🖉 Измени                      | нтифицировать документ, под<br>ить 💼 Удалить               | тверждающии отгрузку товара                          |
| квизиты, позволяющие иде<br>+ Создать // Измени<br>Идентификатор \$ | нтифицировать документ, под<br>ить 🛱 Удалить<br>Документ 🕏 | тверждающии отгрузку товара<br>Идентифицирующие ре 💠 |

Заполняем информацию о транспортном средстве.

🖉 Отмена

🗸 ок

| Транспортное средство участника    |                                        |
|------------------------------------|----------------------------------------|
| Тип•                               | Бренд •                                |
|                                    |                                        |
| Заполните поле "Тип"               | Заполните поле "Бренд"                 |
| Модель •                           | Регистрационный номер •                |
|                                    |                                        |
| Заполните поле "Модель"            | Заполните поле "Регистрационный номер" |
| Инвентарный номер •                | Номер СТС                              |
|                                    |                                        |
| Заполните поле "Инвентарный номер" |                                        |
| VIN номер                          | Тип собственности •                    |
|                                    |                                        |
|                                    | Заполните поле "Тип собственности"     |
| Грузоподъемность                   | Вместимость                            |
|                                    |                                        |
| + Создать 🖉 Изменить 📋 Удалить     |                                        |
| Прицепы                            |                                        |
| Тип Регистрационный номер Бренд    | VIN номер 🗘 Тип собственности 🗘        |
|                                    |                                        |
|                                    |                                        |
|                                    |                                        |
|                                    |                                        |

После заполнения нажимаем «Ок».

| Транспортное средст | во участника            |            |             |                         |                     |         |
|---------------------|-------------------------|------------|-------------|-------------------------|---------------------|---------|
| Тип•                |                         |            |             | Бренд •                 |                     |         |
| Тягач               |                         |            |             | Камаз                   |                     |         |
| Модель •            |                         |            |             | Регистрационный номер • |                     |         |
| M1945B              |                         |            |             | A777AA777               |                     |         |
| Инвентарный номер   |                         |            |             | Номер СТС               |                     |         |
|                     |                         |            |             |                         |                     |         |
| VIN номер           |                         |            |             | Тип собственности •     |                     |         |
|                     |                         |            |             | Собственность           |                     |         |
| Грузоподъемность    |                         |            |             | Вместимость             |                     |         |
|                     |                         |            |             |                         |                     |         |
| + Создать 🖋 Изменит | ъ 🛱 Удалить             |            |             |                         |                     |         |
| Прицепы             |                         |            |             |                         |                     |         |
| Тип ≎               | Регистрационный номер 💠 | Бренд Ф    | Номер СТС 🔅 | VIN номер ©             | Тип собственности 💠 | Грузопо |
| Прицеп              | AA7777                  | СтавПрицеп |             |                         | Собственность       |         |
|                     |                         |            |             |                         |                     |         |
|                     |                         |            |             |                         |                     |         |
|                     |                         |            |             |                         |                     |         |
|                     |                         |            |             |                         |                     |         |
| ✓ ОК ⊘ Отмена       |                         |            |             |                         |                     |         |

Заполняем сведения грузоотправителя о передаче груза.

| Сведения грузоотправителя о передаче груза                                 |   |      |                                                                                       |
|----------------------------------------------------------------------------|---|------|---------------------------------------------------------------------------------------|
|                                                                            | 1 |      |                                                                                       |
| заявленные дата и время подачи транспортного средства под погрузку •       |   | 0    | Дата подачи с UTC                                                                     |
| Поле налиется облагальным                                                  |   |      |                                                                                       |
| Фактические дата и время прибытия под погрузку •                           |   |      |                                                                                       |
|                                                                            | = | 0    | Фактические дата и время прибытия под погрузку                                        |
| Поле налиется обязатальным                                                 |   |      |                                                                                       |
| Фактические дата и время убытия •                                          |   |      |                                                                                       |
|                                                                            | = | 0    | 📃 Дата убытия с UTC                                                                   |
| Поле является обязательным                                                 |   |      |                                                                                       |
| Фактическое состояние тары при приеме пруза                                |   |      | Фактическое состояние упаковки при приеме груза                                       |
|                                                                            |   |      |                                                                                       |
| Фактическое состояние кузова                                               |   |      | Масса брутто груза •                                                                  |
|                                                                            |   |      |                                                                                       |
|                                                                            |   |      | Заполните поле "Масса брутто груза"                                                   |
| Метод определения массы груза •                                            |   |      | Количество грузовых мест •                                                            |
|                                                                            |   | ×    |                                                                                       |
| Sanonwirte none "Metog onpeganewira waccu rpysa"                           |   |      | Поля является обязательным                                                            |
| Адрес места погрузки •                                                     |   |      | Сведения о лице, осуществляющем погрузку груза в транспортное средство +              |
| Construction of Sector Sector                                              |   | d X  |                                                                                       |
| поле налиется обязалельным                                                 |   |      | занолиция поле, сведения о лище, осуществляющен потруку трузя в транспортное средство |
| Сведения о владельце объекта инфраструктуры пункта погрузки •              |   | 0.14 |                                                                                       |
|                                                                            |   | ų x  |                                                                                       |
| заполните поле завдения о владельця объекта инфрактруктуры пункта полузки. |   |      |                                                                                       |
| Дополнительная информация                                                  |   |      |                                                                                       |

Сервис подскажет о всех обязательных полях.

### После заполнения нажимаем «Ок».

| Сведения грузоотправителя о передач                      | не груза             |                           |                                     |            |                                                                        |
|----------------------------------------------------------|----------------------|---------------------------|-------------------------------------|------------|------------------------------------------------------------------------|
| Заявленные дата и время подачи транспортного средства по | д погрузку •         |                           |                                     |            |                                                                        |
| 12.04.2024                                               | =                    | 15:38                     |                                     | C          | Дата подачи с UTC                                                      |
| Фактические дата и время прибытия под погрузку •         |                      |                           |                                     |            |                                                                        |
| 12.04.2024                                               | =                    | 15:38                     |                                     | C          | Фактические дата и время прибытия под погрузку                         |
| Фактические дата и время убытия •                        |                      |                           |                                     |            |                                                                        |
| 12.04.2024                                               | =                    | 16:38                     |                                     | C          | ) 📃 Дата убытия с UTC                                                  |
| Фактическое состояние тары при приеме груза              |                      |                           |                                     |            | Фактическое состояние упаковки при приеме груза                        |
|                                                          |                      |                           |                                     |            |                                                                        |
| Фактическое состояние кузова                             |                      |                           |                                     |            | Масса брутто груза •                                                   |
|                                                          |                      |                           |                                     |            | 10,00                                                                  |
| Метод определения массы груза •                          |                      |                           |                                     |            | Количество грузовых мест •                                             |
| Взвешивание по общей массе (определение разниц           | ы между массой транс | портного средства после і | погрузки и перед погрузкой по общей | й массе) 🗸 | 1                                                                      |
| Адрес места погрузки •                                   |                      |                           |                                     |            | Сведения о лице, осуществляющем погрузку груза в транспортное средство |
| r. Москва 777777                                         |                      |                           |                                     | ۹ <b>x</b> |                                                                        |
| Сведения о владельце объекта инфраструктуры пункта погру | узки •               |                           |                                     |            |                                                                        |
| 0                                                        |                      |                           |                                     | ۹ <b>x</b> |                                                                        |
| Дополнительная информация                                |                      |                           |                                     |            |                                                                        |
| 🕇 Создать 🖉 Изменить 📋 Удалить                           |                      |                           |                                     |            |                                                                        |
| УИД файла ©                                              |                      |                           |                                     |            |                                                                        |
|                                                          |                      |                           |                                     |            |                                                                        |
|                                                          |                      |                           |                                     |            |                                                                        |
|                                                          |                      |                           |                                     |            |                                                                        |
|                                                          |                      |                           |                                     |            |                                                                        |
|                                                          |                      |                           |                                     |            |                                                                        |
| 🗸 ОК 🖉 Отмена                                            |                      |                           |                                     |            |                                                                        |

Добавляем информацию о водителе.

| Транспортная накладная                           | ×                                               |
|--------------------------------------------------|-------------------------------------------------|
| Порядковый номер ЭтРН                            | Дата составления •                              |
| ЭТрН/50                                          | 08.07.2024                                      |
| Номер заказа(заявки)                             | Дата заявки •                                   |
| Без номера                                       | 08.07.2024                                      |
| Ответственное лицо со стороны грузоотправителя • | Ответственное лицо со стороны грузополучателя • |
| [1167746840843] ООО "АЙТИКОМ" 🔍                  | [1167746840843] ООО "АЙТИКОМ" 🔍                 |
| Сведения о грузе •                               | Сведения об указаниях грузоотправителя •        |
| 9bc527d9-882d-193b-67f4-40ce5d7e73 Q 🗙           | Q X                                             |
| Ответственное лицо со стороны перевозчика •      | Транспортное средство •                         |
| [1167746840843] ООО "АЙТИКОМ" 🔍                  | [п1230х93] Brillance v325 🔍 🗙                   |
| Сведения грузоотправителя о передаче груза при   | Подписант •                                     |
| cb038bb7-db9f-bbf6-232c-8975d4d49( 🔍 🗙           | [15658722098] Грицик К.Ю. 🔍 🗙                   |
| Водители                                         |                                                 |
| <b>+ Создать</b> // Изменить 🛱 Удалить           |                                                 |

В информации о водителе обязательно указываем корректный номер телефона так как на него придет ссылка для подтверждения получения груза и в дальнейшем так же придет ссылка для подтверждения успешной выгрузки.

| Водитель                                                  |              |                                           |
|-----------------------------------------------------------|--------------|-------------------------------------------|
| Участник                                                  |              | Пользователь •                            |
| ООО "Реформа"                                             |              | Хабибуллина Марианна Николаевна [822      |
| Тип организационно-правовой формы                         |              | снилс                                     |
| Физическое лицо                                           |              | 82268161505                               |
|                                                           |              | 11 значный номер СНИЛС                    |
| ИНН                                                       |              | Имя                                       |
| 138649418541                                              |              | Николаевна                                |
| 12 значный номер ИНН                                      |              |                                           |
| Отчество                                                  |              | Фамилия                                   |
| Николаевна                                                |              | Хабибуллина                               |
|                                                           |              | Документ                                  |
| Является получателем смс по подтверждению получения груза |              |                                           |
| Контакты                                                  |              |                                           |
|                                                           |              |                                           |
| + Создать Изменить 🔋 Удалить 👁 Просмотр                   |              |                                           |
| Телефоро                                                  | Почта 🗧      |                                           |
| +7(918)755-35-75                                          | mail@mail.ru |                                           |
|                                                           |              |                                           |
|                                                           |              |                                           |
|                                                           |              |                                           |
| Сведенья о путевом листе                                  |              |                                           |
| + Conners & Veneurs @ Veneurs                             |              |                                           |
| У Измените И Идолите                                      |              |                                           |
| Документ о                                                |              | Идентифицирующие реквизиты сторон, состав |
|                                                           |              |                                           |
|                                                           |              |                                           |
|                                                           |              |                                           |
|                                                           |              |                                           |
|                                                           |              |                                           |
| 🗸 ОК 🖉 Отмена                                             |              |                                           |

После заполнения всех обязательных полей нажимаем «ОК».

Сразу после того как мы внесли всю информацию, в сервисе появится клавиша «Подписать».

| Транспортная накладная   |   |                      | × |
|--------------------------|---|----------------------|---|
| Транспортная накладная • |   | Состояние документа: |   |
| №ЭТрН/50 08.07.2024      | ٩ | Документ готов       |   |
| Подписать                |   |                      |   |

Выбираем подпись и подписываем документ.

| Подписание документа                                                                       |                                        | × |
|--------------------------------------------------------------------------------------------|----------------------------------------|---|
| Документ                                                                                   |                                        |   |
| №ЭТрН/50 08.07.2024                                                                        |                                        | Q |
| 1. Проверка программного обеспечения.<br>2. Выбор сертификата.<br>3. Подписание XML файла. | Выберите сертификат •<br>ООО "АЙТИКОМ" | ~ |
| Подписать                                                                                  | Отмена                                 |   |

После того как вся информация о грузе заполнена и подписана на стороне грузопереводчика появляется задача на приемку груза к перевозке.

| ≡ Мои задачи                                                              |                                                                  |
|---------------------------------------------------------------------------|------------------------------------------------------------------|
| О Обновить                                                                | Имя процесса: Информации перевоз Имя задачи: Создание информации |
| Задачи о                                                                  | 🖍 Открыть задачу                                                 |
| Назначенные задачи (0)                                                    | Бизнес ключ процесса о Создано когда о                           |
| <ul> <li>Информации перевозчика о приеме груза к перевозке (1)</li> </ul> | Магазин счастья доставка шоколада 16.04.2024 08:47               |
| Создание информации перевозчика о приеме груза к перевозке (1)            |                                                                  |

В данном разделе перевозчик проверяет информацию указанною в накладной, выбирает подписанта и нажимает «*OK*».

| Информация перевозчика о приеме груза к перевозке × |                                                              |  |  |  |  |
|-----------------------------------------------------|--------------------------------------------------------------|--|--|--|--|
| Транспортная накладная                              | Ответственный водитель за получения груза.                   |  |  |  |  |
| 784abd7f-3fb5-e5d8-b929-8ed463b6daaf 🔍              | Хабибуллина Николаевна +7(918)755-35-83                      |  |  |  |  |
| Оговорки и замечания перевозчика при приеме груза   | Подписант •                                                  |  |  |  |  |
| Q X                                                 | [82268161505] Хабибуллина М.Н. Q 🗙                           |  |  |  |  |
| Сведения об отметках перевозчика при приеме груза   |                                                              |  |  |  |  |
| <b>+ Создать</b> 🖋 Изменить 🛱 Удалить               |                                                              |  |  |  |  |
| Дата и время отметки о Применение коорди о          | Описание обстоятель $\diamond$ Отметки в отношени $\diamond$ |  |  |  |  |
|                                                     |                                                              |  |  |  |  |
|                                                     |                                                              |  |  |  |  |
|                                                     |                                                              |  |  |  |  |
|                                                     |                                                              |  |  |  |  |
| Дополнительная информация                           |                                                              |  |  |  |  |
| <b>+ Создать</b> / Изменить 🗊 Удалить               |                                                              |  |  |  |  |
| УИД файла 👳                                         |                                                              |  |  |  |  |
|                                                     |                                                              |  |  |  |  |
|                                                     |                                                              |  |  |  |  |
|                                                     |                                                              |  |  |  |  |
|                                                     |                                                              |  |  |  |  |
|                                                     |                                                              |  |  |  |  |
| ок Отмена                                           |                                                              |  |  |  |  |

После того как ответственный сотрудник со стороны перевозчика подтверждает корректность информации в ЭТРН, но еще не подписывает документ водителю на указанный номер уходит СМС сообщение.

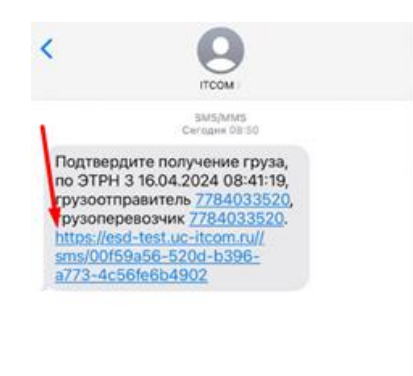

СМС содержит в себе информацию ИНН грузоотправителя и грузополучателя, а так же ссылку пройдя по которой водитель подтверждает факт погрузки.

Сотрудник осуществляющий подписание документа со стороны перевозчика будет видеть факт погрузки водителем.

Груз не принят.

| 1) Магазин счастья доставка     | в шоколада    |                            | 16.04.2024 08:50 |
|---------------------------------|---------------|----------------------------|------------------|
|                                 |               |                            |                  |
| Подписание документа            |               |                            | ×                |
| Документ                        |               |                            |                  |
| 2ef39e00-c250-3320-b4d6-b1fb978 | a9631         |                            | Q                |
| Волитель                        |               |                            |                  |
| Хабибуллина Николаевна Никола   | евна +7(918)7 | 55-35-83                   |                  |
| Не принял груз.                 |               |                            |                  |
| 1. Проверка программного обе    | спечения.     |                            |                  |
| 2. Выбор сертификата.           |               | высерите сертификат •      | ~                |
| 5. Подписание XML фаила.        |               | Поле является обязательным |                  |
|                                 |               |                            |                  |
|                                 | Подписать     | Отмена                     |                  |
|                                 |               |                            |                  |

#### Водитель принял груз.

| подплеатие документа          |                                   | ×   |
|-------------------------------|-----------------------------------|-----|
| Документ                      |                                   |     |
| 2ef39e00-c250-3320-b4d6-b1fb9 | 78a9631                           | ۹   |
| Водитель                      |                                   |     |
| Хабибуллина Николаевна Никол  | лаевна +7(918)755-35-83           |     |
| Принял груз.                  |                                   |     |
| 1. Проверка программного об   | беспечения. Выберите сертификат - |     |
| 2. Выбор сертификата.         | 000 "Patanua" Vafufuranua Manu    |     |
| 3. Подписание XML файла.      | ОСО Реформа Хаойоуллина Мариа     | H . |
|                               |                                   |     |

После того как погрузка осуществлена ИС ЭПД формирует задачу на заполнение титула со стороны грузополучателя о приеме груза от перевозчика. Данный титул подписывает после того как грузоперевозчик привез груз в точку выгрузки и груз был принят заказчиком.

| О Обновить                                                                                                    | Имя процесса: Информацизат прием: Имя зада | чи: Создание информаци |
|----------------------------------------------------------------------------------------------------|--------------------------------------------|------------------------|
| Задачи о                                                                                                    | 🖋 Открыть задачу                           |                        |
| Назначенные задачи (0)                                                                                          | Бизнес ключ процесса 🔅                     | Создано когда 👳        |
| <ul> <li>групповые задачи (1)</li> <li>Унформация о приеме груза грузополучателем от перевозчика (1)</li> </ul> | Магазин счастья доставка шоколада          | 16.04.2024 13:06       |
| Создание информации о приеме груза грузополучателем от перевозчика (1)                                          |                                            |                        |
|                                                                                                    |                                            |                        |
|                                                                                                    |                                            |                        |
|                                                                                                    |                                            |                        |
|                                                                                                    |                                            |                        |

В открывшемся окне заполняем все обязательные поля.

| Информация грузополучателя             | ×                                                                   |
|----------------------------------------|---------------------------------------------------------------------|
| Наименование экономического субъекта • |                                                                     |
| ООО "АЙТИКОМ"                          | Составитель информации грузополучателя<br>является грузополучателем |
| Содержание операции •                  | Основание, по которому экономический субъект я                      |
| ~                                      | Q X                                                                 |
| Заполните поле "Содержание операции"   |                                                                     |
| Причина отказа                         | Подписант •                                                         |
|                                        | ~                                                                   |
|                                        | Поле является обязательным                                          |
| Сведения об отметках грузополучателя   |                                                                     |
| 🕂 Создать 🧳 Изменить 🛱 Удалить         |                                                                     |
| Дата и время отме 💠 Применение коор 💠  | Описание обстояте 💠 Отметки в отноше 💠                              |

После заполнения нажимаем «ОК».

Подписываем сформированный документ.

| Подписание документа                                                                                              |                                                  | × |
|----------------------------------------------------------------------------------------------------|--------------------------------------------------|---|
| Документ                                                                                                    |                                                  |   |
| №ЭТрН/50 08.07.2024                                                                                               |                                                  | Q |
| <ol> <li>Проверка программного обеспечения.</li> <li>Выбор сертификата.</li> <li>Подписание XML файла.</li> </ol> | Выберите сертификат •<br>ООО "АЙТИКОМ"<br>Отмена | ~ |

Как только грузополучатель подтверждает прием груза ИС ЭПД Айтиком.Логистика формирует задачу на заполнение документа перевозчиком о факте выдачи груза заказчику.

| 🗏 Мои задачи                                                                  |                                               |                                                                                                    |
|-------------------------------------------------------------------------------|-----------------------------------------------|----------------------------------------------------------------------------------------------------|
| О Обновить                                                                    | Имя процесса: Информация в ревоз. Имя задачие | Создание информации                                                                                                    |
| Задачия о                                                                     | 🖌 Открыть задачу                              |                                                                                                    |
| Назначенные задачи (0)                                                        | Бизнес какон процесса. а                      | Созално когаа с Срок лиго                                                                                                    |
| Групповые задачи (1)                                                          |                                               | and a second second sec |
| <ul> <li>Информация перевозчика о выдаче груза грузополучателю (1)</li> </ul> | Магазин счастья доставка шоколада             | 16.04.2024 13:16                                                                                                    |
| Создание информация перевозчика о выдаче груза грузополучателю (1)            |                                               |                                                                                                    |
|                                                                               |                                               |                                                                                                    |
|                                                                               |                                               |                                                                                                    |
|                                                                               |                                               |                                                                                                    |
|                                                                               |                                               |                                                                                                    |

#### Заполняем все обязательные поля.

| Информация перевозчика о в               | ыдаче      | груза грузополучателю                     | × |
|------------------------------------------|------------|-------------------------------------------|---|
| Транспортная накладная                   |            | Ответственный водитель за выгрузку груза. |   |
| №ЭТрН/50 08.07.2024                      | Q          |                                           | ] |
| Примечание перевозчика при приеме груза  |            | Подписант •                               |   |
|                                          | Q <b>X</b> |                                           | ~ |
|                                          |            | Поле является обязательным                |   |
| Сведения об отметках перевозчика при вы, | даче груза | à                                         |   |
| + Создать 🖉 Изменить 🛱 Уд                | цалить     |                                           |   |

После заполнения нажимаем «ОК».

После того как документ сформирован со стороны грузоперевозчика на телефон водителя поступает второе сообщение.

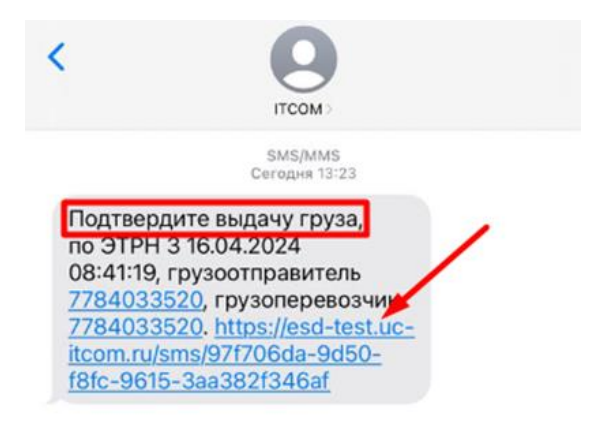

Водитель, проходя по ссылке подтверждает выдачу груза.

| Подтверждение смс           |      |
|-----------------------------|------|
| Вы успешно подтвердили смс. | 1    |
|                             | ✓ ок |
|                             |      |

После того как водитель подтвердил выгрузку ответственный сотрудник со стороны перевозчика подписывает документ в ИС ЭПД о факте выдачи груза.

| Подписание документа                                                                                                    | × |
|----------------------------------------------------------------------------------------------------|---|
| Документ                                                                                                    |   |
| №ЭТрH/50 08.07.2024                                                                                                    | Q |
| <ol> <li>Проверка программного обеспечения.</li> <li>Выберите сертификат •</li> <li>Выбор сертификата.</li> <li>Подписание XML файла.</li> </ol> | ~ |
| Подписать Отмена                                                                                                    |   |

Видим отметку водителя о выдачи груза, выбираем нужный сертификат и нажимаем «По∂писать».

Сервис формирует титул с информацией о факте хозяйственной жизни привозчика

| 🗏 Мои задачи                                           |                                                                     |
|--------------------------------------------------------|---------------------------------------------------------------------|
| О Обновить                                             | Иная процесся Процесс ЭТит (ар)) Иная задачие (Информация о факте.) |
| Задани о                                               | Открыть задачу                                                      |
| Назначенные задачи (0)                                 | Бизнес ключ процесса в Создано когда в Срок выполнения в            |
| <ul> <li>Процесс ЭТРН (api) (1)</li> </ul>             | Магазин счастья доставка шоколада 16.04.2024 13:31                  |
| Информация о факте хозяйственной жизни перевозчика (1) |                                                                     |
|                                                        |                                                                     |
|                                                        |                                                                     |
|                                                        |                                                                     |
|                                                        |                                                                     |
|                                                        |                                                                     |

В случае если мы не поставим «*галочку*» и завершим задачу весь процесс будет считаться завершенным.

| информа    | ция о факте хозяиственной жизни перевозчика |
|------------|---------------------------------------------|
|            | Выберите дополнения к документу:            |
|            |                                             |
| Добавить и | нформацию о факте хозяйственной жизни       |
|            | A A A A A A A A A A A A A A A A A A A       |

Если же мы поставим «галочку» и нажмем завершить задачу ИС ЭПД с формирует под заполнение титул Факт хозяйственной жизни (информация перевозчика)

| ≡ Мои задачи                                                               |                                                |                     |
|----------------------------------------------------------------------------|------------------------------------------------|---------------------|
| О Обновить                                                                 | Имя процесса: Информация о факте ) Имя задачие | Создание информация |
| Задачи о                                                                   | 🖌 Открыть задачу                               |                     |
| Назначенные задачи (0)<br>Групповые задачи (1)                             | Бизнес ключ процесса 🌼                         | Создано когда 🗧     |
| <ul> <li>Информация о факте хозяйственной жизни перевозчика (1)</li> </ul> | Магазин счастья доставка шоколада              | 16.04.2024 13:44    |
| Создание информации о факте хозяиственной жизни перевозчика (1)            |                                                |                     |

### Заполняем обязательные поля.

| Факт хозяйственной жизни (инфор                       | мации перевозчика) ×                                   |
|-------------------------------------------------------|--------------------------------------------------------|
| Наименование экономического субъекта •                | Стоимость перевозки без налога •                       |
| Заполните поле "Наименование экономического субъекта" | Заполните поле "Стоимость перевозки без налога"        |
| Налоговая ставка                                      | Стоимость перевозки с налогом                          |
| ~                                                     |                                                        |
| Порядок расчета платы                                 | Сумма НДС •                                            |
|                                                       |                                                        |
|                                                       | Заполните поле "Сумма НДС"                             |
|                                                       | Дополнительные сведения о перевозчике •                |
| Без НДС                                               | Q X                                                    |
|                                                       | Заполните поле "Дополнительные сведения о перевозчике" |
| Подписанты                                            |                                                        |
| 🕂 Создать 🥒 Изменить 💼 Удалить                        |                                                        |
| Участник 💠                                            | Должность 💠                                            |

Заполнив поля нажимаем «ОК».

| Факт хозяйственной жизни (информации перевозчика) × |   |                      |  |  |
|-----------------------------------------------------|---|----------------------|--|--|
| Факт хозяйственной жизни перевозчика •              |   | Состояние документа: |  |  |
| f4780785-5ca0-6cde-ba9d-259496f11a7f                | ٦ | документ готов       |  |  |
| Завершить задачу                                    |   |                      |  |  |

После чего подписываем документ.

| Мои задачи                                     |                                                |                  |
|------------------------------------------------|------------------------------------------------|------------------|
| О Обновить                                     | Имя процесса: Мнозисственное подп. Имя задичи: | Подписание       |
| Задачи о                                       | 🖍 Открыть задачу                               |                  |
| > Назначенные задачи (1)                       | Бизнес ключ процесса о                         | Создано когда 🕫  |
| Множественное подписание (1)<br>Подписание (1) | Магазин счастья доставка шоколада              | 16.04.2024 13:51 |
| Групповые задачи (0)                           |                                                |                  |
|                                                |                                                |                  |
|                                                |                                                |                  |

На стороне грузоотправителя так же формирует документ данного типа.

| ≡ Мои задачи                                                               |                                               |                     |
|----------------------------------------------------------------------------|-----------------------------------------------|---------------------|
| О Обновить                                                                 | Имя процесса: Информацион факте > Имя задачие | Создание информация |
| Задачи о                                                                   | 🖌 Открыть задачу                              |                     |
| Назначенные задачи (0)                                                     | Бизнес ключ процесса 🌣                        | Создано когда 🔅     |
| <ul> <li>Информация о факте хозяйственной жизни перевозчика (1)</li> </ul> | Магазин счастья доставка шоколада             | 16.04.2024 13:53    |
| Создание информация о факте хозяйственной жизни грузоотправителя (1)       |                                               |                     |

Грузоотправитель проходит все шаги и подписывает документ, после чего процесс считается завершенным.

Просмотреть документы можно в разделе «*Mou документы*», устанавливаем нужны фильтры.

| Айтиком.Логистика          | ≡ Мои дои                       | кументы   |             |
|----------------------------|---------------------------------|-----------|-------------|
| ✓ Приложение               | Определение                     |           |             |
| Профиль                    | ЭТРН (Электронная транспортна 🗡 |           |             |
| Участники                  | ۹                               | Применить |             |
| ✓ Управление бизнес процес | 👁 Просмотр                      |           |             |
| Создать документ           |                                 |           |             |
| ∨ Мои задачи               | Иденти ≑                        | Номер 🌻   | Ключ о      |
| Все задачи                 | 12feb0ea                        | ЭТрH/50   | factEcor    |
| ЭтРН                       | 0415d66                         | ЭТрH/50   | transport.  |
| эпл                        | c14e4e09                        | ЭПЛ/111   | waybillFill |
| Мои документы              | c14dd9ca                        | Без номе  | waybillPr.  |
|                            | 783b062                         | Без номе  | electroni.  |
|                            |                                 |           |             |

В данном разделе мы сможем увидеть все титулы.

| ≡ Процесс                                |
|------------------------------------------|
| 12feb0ea-3d1a-11ef-90d0-0242c0a87005     |
| Время завершения                         |
| 14:14                                    |
| Определение                              |
| factEconomicLifeShipperProcess (ver. 13) |

### Задачи (%s) Диаграмма Документы

| Транспортная накладная                           |       | Замена водителя и (или) |
|--------------------------------------------------|-------|-------------------------|
| №ЭТрН/50 08.07.2024                              | ۹ 🛓   | Флоностр                |
|                                                  |       | –                       |
| Информация перевозчика о приеме груза к перевозк | e     | Илентификатор 💧         |
| f5768b23-41fd-8868-e762-53ebb3e15886             | ۹ 🛓   |                         |
|                                                  |       |                         |
| Описание грузополучателя                         |       |                         |
| 9bb850a6-41e7-8f20-dfed-0840ac46aadc             | ۹ 🛓   |                         |
|                                                  |       |                         |
| Информация перевозчика о выдаче груза грузополуч | ателю |                         |
| 48123c0f-6cec-a57b-96ab-475dbb793b4b             | ۹ 🛓   |                         |
|                                                  |       |                         |
| Факт хозяйственной жизни перевозчика             |       |                         |
| f4780785-5ca0-6cde-ba9d-259496f11a7f             | ۹ 🛓   |                         |
|                                                  |       |                         |
| Факт хозяйственной жизни грузоотправителя        |       |                         |
| 0b4c4527-5f0a-dcf6-250f-45cb3605a202             | ۹ 🛓   |                         |